## Instrukcja przekazywania spisów zdawczo-odbiorczych dokumentów do Archiwum Uniwersytetu Gdańskiego w systemie EZD.

Spisy zdawczo-odbiorcze dokumentów, które mają zostać przekazane do Archiwum trzeba sporządzić w postaci elektronicznej i załączyć w stosownym procesie udostępnionych w systemie EZD.

Poniższa instrukcja opisuje krok po kroku procedurę przekazywania dokumentacji za pośrednictwem systemu Elektronicznego Zarządzania Dokumentacją.

1. Po zalogowaniu, w sekcji Linki w dolnej części strony głównej, należy wybrać pozycję Rozpocznij proces.

| Osoby<br>zastępowane Sprawdź zastępców (1)<br>brak | Przypomnienia @                                                                            |
|----------------------------------------------------|--------------------------------------------------------------------------------------------|
| Ustaw zastępców                                    | podaj kod kreskowy 🕼                                                                       |
|                                                    | Znak sprawy         Image: The sprawy sygneture pisma, nr RPW lub identy/fikator koszulki: |
|                                                    |                                                                                            |
|                                                    | Linki Nowa koszulka Rozpocznij proces Dostepność zasobów                                   |
|                                                    | Listy adresatów                                                                            |

2. Po wybraniu Rozpocznij proces wyświetli się okno:

| Procesy        |   |   |
|----------------|---|---|
| Procesy:       |   | ^ |
| Wybierz proces | • |   |
| Opis:          |   |   |
|                |   |   |
|                |   |   |
|                |   |   |
|                |   |   |
|                |   |   |
|                |   |   |
|                |   |   |
|                |   |   |
| ОК             |   |   |
| <              | > |   |

3. W powyższym oknie, po rozwinięciu listy, wybieramy proces o nazwie **Prześlij spis zdawczo-odbiorczy** i potwierdzamy klikając **OK**.

| Procesy X                       |
|---------------------------------|
| Procesy:                        |
| Wybierz proces                  |
| Wybierz proces                  |
| Aktualny proces                 |
| proces po zmianie               |
| Prześlij spis zdawczo-odbiorczy |
| przykladowy_proces              |
| Wniosek urlopowy TEST           |
|                                 |
|                                 |
|                                 |
|                                 |
|                                 |
|                                 |
|                                 |
| UCK V                           |
| < >>                            |

4. Zostaniemy przeniesieni do nowopowstałej koszulki o nazwie **Prześlij spis zdawczo-odbiorczy**. **Nazwę** możemy edytować.

П

| Pismo        | Historia F                                            | Rejestry                                          | Powiadomienia                             | Etykiety      | Atrybuty        | Procesy         |                      |                      |           |
|--------------|-------------------------------------------------------|---------------------------------------------------|-------------------------------------------|---------------|-----------------|-----------------|----------------------|----------------------|-----------|
|              |                                                       |                                                   |                                           |               |                 |                 |                      |                      |           |
|              | Dura dittant                                          | 4                                                 |                                           | 1             |                 |                 |                      | Identyfikator koszul | ki: 42854 |
| Nazwa        | Przesiij spi                                          | s zdawczo                                         | o-odbiorczy                               |               |                 | _               |                      |                      |           |
|              |                                                       |                                                   |                                           |               |                 | Przyp           |                      |                      |           |
| Nadawca ko   | oszulki:                                              |                                                   |                                           |               |                 |                 |                      |                      |           |
| 2019-01-14 0 | 9:34:15 <b>Jugicid</b> i                              |                                                   |                                           |               |                 |                 |                      |                      |           |
| e            |                                                       |                                                   |                                           |               |                 |                 |                      |                      |           |
|              |                                                       |                                                   |                                           | Proces prze   | ekazu spisu zda | wczo-odbiorczeg | lo                   |                      |           |
|              | - Pracown                                             | ik                                                |                                           |               |                 |                 |                      |                      |           |
|              | Ten proces i<br>Dodaj uzupe<br>Przegląda<br>Rozpoczni | ma za zadani<br>ełnionu plik tu<br>j Nie wył<br>j | e ułatwić Ci przeł<br>taj<br>prano pliku. | kazanie spisu | zdawczo-odbio   | czego do Archiw | rum Uniwersytetu Gda | ńskiego.             |           |
| Akta         | Orbeon Forms 4.7.                                     | 0.20140926225                                     | 5 CE                                      |               |                 |                 |                      |                      |           |
| Nowy         | <ul> <li>Notatka</li> </ul>                           | 🖉 Załącznił                                       | : 🤤 Opinia 😢                              | 🛚 Powiąż      | ePismo 🔻        | 🔁 Odśwież       |                      | Przeciągnij plik     |           |
| Wyszukaj     |                                                       |                                                   |                                           |               |                 |                 |                      |                      | ×         |

 Do koszulki dodajemy wymagany dokument, co zrobić można na dwa sposoby. Pierwszy: klikamy przycisk Przeglądaj. Pojawi się okno Wysyłanie pliku, w którym wybieramy z zasobów komputera wypełniony już dokument i potwierdzamy klikając Otwórz.

| Pismo        | Historia                   | Rejestry       | Powiadomienia         | Etykiety      | Atrybuty        | Procesy        |                                |         |
|--------------|----------------------------|----------------|-----------------------|---------------|-----------------|----------------|--------------------------------|---------|
|              |                            |                |                       |               |                 |                |                                |         |
| Norwo        | Drzoćlij c                 | nic zdaw       |                       |               |                 |                | Identyfikator koszulk          | : 42854 |
| NdZWd        | Pizesijs                   | pis zuawo      |                       |               |                 |                |                                |         |
|              |                            |                | Termin załat          | wienia        |                 | Prz            | ypomnenie                      |         |
|              |                            |                |                       |               |                 |                |                                |         |
| Nadawca ko   | oszulki:                   |                |                       |               |                 |                |                                |         |
| 2019-01-14 0 | 9:34:15                    |                |                       |               |                 |                |                                |         |
| Formularz    |                            |                |                       |               |                 |                |                                |         |
| -            |                            |                |                       | Proces prz    | ekazu spisu zd  | awczo-odbiorcz | zego                           |         |
|              |                            |                |                       |               |                 |                |                                |         |
|              | <ul> <li>Pracov</li> </ul> | vnik           |                       |               |                 |                |                                |         |
|              |                            |                |                       |               |                 |                |                                |         |
|              | Ten proc                   | es ma za zad   | lanie ułatwić Ci prze | kazanie spisu | I zdawczo-odbio | rczego do Arcł | hiwum Uniwersytetu Gdańskiego. |         |
|              | Dodaj uz                   | upełnionu plił | < tutaj               |               |                 |                |                                |         |
|              | Przeak                     | adai Nie v     | wybrano pliku.        |               |                 |                |                                |         |
|              |                            |                |                       |               |                 |                |                                |         |
|              | Rozpo                      | cznij          |                       |               |                 |                |                                |         |
|              |                            |                |                       |               |                 |                |                                |         |
|              |                            |                |                       |               |                 |                |                                |         |
|              |                            |                |                       |               |                 |                |                                |         |
|              |                            |                |                       |               |                 |                |                                |         |
|              |                            |                |                       |               |                 |                |                                |         |
|              |                            |                |                       |               |                 |                |                                |         |
|              |                            |                |                       |               |                 |                |                                |         |
|              |                            |                |                       |               |                 |                |                                |         |
|              |                            |                |                       |               |                 |                |                                |         |
| Akta         |                            |                |                       |               |                 |                |                                |         |
|              |                            | 0              |                       |               | <b>D</b>        | Maria          | Przeciąonii plik               | ]       |
| Nowy         | <ul> <li>Notati</li> </ul> | ka 🛛 🕑 Załąc:  | znik 🖳 Opinia 🛛       | Powiąż 🧧      | ePismo 🔻        | Odśwież        | the second study from the      |         |
| Wyszukaj     |                            |                |                       |               |                 |                |                                | х       |

| Nazwa                    | Data modyfikacji | Тур             | Rozmiar |                 |
|--------------------------|------------------|-----------------|---------|-----------------|
| 🕼 Spis zdawczo-odbiorczy | 14.01.2019 10:45 | Arkusz programu | 7 KB    |                 |
|                          |                  |                 |         |                 |
|                          |                  |                 |         |                 |
|                          |                  |                 |         |                 |
|                          |                  |                 |         |                 |
|                          |                  |                 |         |                 |
|                          |                  |                 |         |                 |
|                          |                  |                 |         |                 |
|                          |                  |                 |         |                 |
|                          |                  |                 |         |                 |
|                          |                  |                 |         |                 |
|                          |                  |                 |         |                 |
| a nliku                  |                  |                 | V       | Vezvetkie pliki |
|                          |                  |                 |         |                 |
|                          |                  |                 | L       | Otworz V Anuluj |

 Drugi: szablon stosownego pliku znajduje się w sekcji Akta – klikamy w trójkątną strzałkę skierowaną ku dołowi obok przycisku Nowy i wybieramy odpowiednią pozycję z rozwiniętej listy, czyli Spis zdawczoodbiorczy.

| Akta                                                |                      |                  |
|-----------------------------------------------------|----------------------|------------------|
| 🔲 Nowy 💽 📄 Notatka 🖉 Załącznik 🗔 Opinia 🕼 Powią     | e ePismo 🔻 🔂 Odśwież | Przeciągnij plik |
| Pusty                                               |                      | ×                |
| Wniosek o pieczątkę                                 |                      |                  |
| Przedpłaty konferencja                              |                      |                  |
| Formularz wniosku o nadanie subkonta na konferencję |                      |                  |
| TEST                                                | 14                   |                  |
| Spis zdawczo-odbiorczy                              |                      |                  |
|                                                     | 1                    | ,                |

Otworzy się dokument, który należy uzupełnić i zapisać.

7. Ostatnim krokiem jaki wykonujemy to kliknięcie w przycisk **Rozpocznij**. Spowoduje to przekazanie koszulki z załączonym spisem do odpowiedniej osoby.

| <b>D</b> :   | 10.1       |                |                      | <b>5</b>      |                |                  |                       |                      |           |
|--------------|------------|----------------|----------------------|---------------|----------------|------------------|-----------------------|----------------------|-----------|
| Pismo        | Historia   | Kejestry       | Powiadomienia        | Etykiety      | Atrybuty       | Procesy          |                       |                      |           |
|              |            |                |                      |               |                |                  |                       | Identyfikator koszul | ki: 42854 |
| Nazwa        | Prześlii s | pis zdawo      | zo-odbiorczy         |               |                |                  |                       | Tochty mator Rosta   |           |
|              |            |                | Termin załat         | wienia        |                | Przy             | nomnienie             |                      |           |
|              |            |                |                      | <b></b>       |                |                  | <b>X</b>              |                      |           |
|              |            |                |                      |               |                |                  |                       |                      |           |
| Nadawca ko   | oszulki:   |                |                      |               |                |                  |                       |                      |           |
| 2019-01-14 ( | 9:34:15    |                |                      |               |                |                  |                       |                      |           |
| e            |            |                |                      |               |                |                  |                       |                      |           |
|              |            |                |                      | Proces prz    | ekazu spisu zo | awczo-odbiorcze  | ego                   |                      |           |
|              |            |                |                      |               |                |                  |                       |                      |           |
|              | - Pracov   | wnik           |                      |               |                |                  |                       |                      |           |
|              | T          |                |                      |               |                |                  |                       | falliana.            |           |
|              | Ten proc   | es ma za zao   | anie ułatwić Ci prze | kazanie spisu | Zdawczo-odbi   | orczego do Archi | wum Uniwersytetu Gdar | nskiego.             |           |
|              | Dodaj uz   | upełnionu plił | tutaj                |               |                |                  |                       |                      |           |
|              | Przegła    | ądaj Nie v     | vybrano pliku.       |               |                |                  |                       |                      |           |
|              | Rozpo      | cznii          |                      |               |                |                  |                       |                      |           |
|              | Kozpo      |                |                      |               |                |                  |                       |                      |           |
|              |            |                |                      |               |                |                  |                       |                      |           |
|              |            |                |                      |               |                |                  |                       |                      |           |
|              |            |                |                      |               |                |                  |                       |                      |           |
|              |            |                |                      |               |                |                  |                       |                      |           |
|              |            |                |                      |               |                |                  |                       |                      |           |
|              |            |                |                      |               |                |                  |                       |                      |           |
|              |            |                |                      |               |                |                  |                       |                      |           |
|              |            |                |                      |               |                |                  |                       |                      |           |
|              |            |                |                      |               |                |                  |                       |                      |           |
| Akta         |            |                |                      |               |                |                  |                       |                      |           |
| Nowy         | Notati     | ka 🖉 Załącz    | znik 🗔 Opinia 😢      | 🔊 Powiąż 🧹    | ePismo 🔻       | 🔁 Odśwież        |                       | Przeciągnij plik     |           |
| Wyszukai     |            |                |                      |               |                |                  |                       |                      | ×         |
| **yszundj    |            |                |                      |               |                |                  |                       |                      |           |